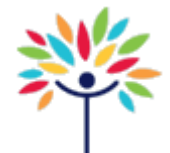

## How to make a Post Acute Care Referral Physiotherapist Guide

Please call 9345 4490 if you require assistance

### **For Current Inpatients**

- 1. Open patient chart
- 2. Select the 'Physiotherapy' tab on the left side of the chart
- 3. Select the 'Discharge' tab
- 4. Select the 'Discharge Orders' link
- 5. In the "Additional Orders Search", start typing 'post acute' and press 'ENTER' on the keyboard.

| Physiotherapy                           | (                           |                         |                     |              |       | ? Actions 🕶 Res           |
|-----------------------------------------|-----------------------------|-------------------------|---------------------|--------------|-------|---------------------------|
| Initial                                 | Ongoing                     | Discharge Sin           | gle Session Other [ | ocumentation |       |                           |
| DOCUMENTATION<br>Background             | Discharge Orders            | 2)                      |                     |              |       | †+                        |
| General Ax                              | Select Pended Orders        | Ŭ                       |                     |              |       | Clear All Orders Next     |
| Review ROM/Strength/Teng                | Routing Dx Association Edit | Multiple Phases of Care |                     |              |       |                           |
| Respiratory                             | Order mode: Standard        |                         |                     |              |       | Sign Orders Clear Notices |
| Standardised Ax                         | Additional Orders Course    |                         |                     |              |       |                           |
| Annotated Images                        | Additional Orders Search    | <b>4</b> So             | arch 🗏 Profilict    |              |       |                           |
| Orders                                  | postacole                   | <b>T</b> 00             |                     |              |       |                           |
| Patient Education                       | Additional Orders           |                         |                     |              |       |                           |
| Progress Notes                          | Discharge Orders            |                         |                     |              |       |                           |
| r rugi di di rividi                     | CAM Orders                  |                         |                     |              |       |                           |
| D/C INSTRUCTIONS<br>PT D/C Instructions |                             |                         |                     |              |       |                           |
| Discharge Orders                        | Routing Dx Association Edit | Multiple Phases of Care |                     |              |       |                           |
|                                         | Order mode: Standard        |                         | Providers           |              |       | Sign Orders Clear Notices |
| TASKS 3.<br>Treatment Team              | ✓ Close F9                  |                         |                     |              |       | ↑ Previous F7 ↓ Next F8   |
| Time Calculation                        |                             |                         |                     |              |       |                           |
|                                         | Treatment Team              |                         |                     |              |       |                           |
| 10000                                   | Admitting Provider          |                         |                     |              |       |                           |
| herapy                                  | Hunter Abkhazia, Consultar  | nt                      |                     |              |       |                           |
|                                         | Treatment Team              |                         |                     |              |       |                           |
|                                         | Search for provider         | Add 🕂 Add Me            |                     |              |       | Show: □Past Providers     |
|                                         | Search for provider team    | Add                     |                     |              |       |                           |
| omise                                   | Provider                    | Relationship            | Specialty           | Start        | End 💌 |                           |
| re 🕨                                    |                             | •                       |                     |              |       |                           |

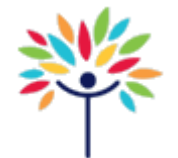

### How to make a Post Acute Care Referral Physiotherapist Guide

Please call 9345 4490 if you require assistance

| OST ACUTE Se                                      | arch                | Search - Autow         | emy,Giani | Br                     | owse (E4) Prefe | rence List (E5)            | Eacility List (E6) |
|---------------------------------------------------|---------------------|------------------------|-----------|------------------------|-----------------|----------------------------|--------------------|
| 🖨 During visit 🛛 🗹 🏠 After visit + 🖉 Clinic-Admir | nistered Medication |                        |           | ✓ M <u>e</u> dications | ✓ Procedures    | <u>✓</u> <u>O</u> rder Pan | els <u>S</u> plit  |
| Referral to Outpatient Post Acute Care            | Dose                | Freque Type<br>Referra | Pref List | Formulary              | Co-paymer Co    | verage Type                | Code<br>REF20      |
|                                                   |                     |                        |           |                        |                 |                            |                    |
|                                                   |                     |                        |           |                        |                 |                            |                    |
|                                                   |                     |                        |           |                        |                 |                            |                    |
|                                                   |                     |                        |           |                        |                 |                            |                    |
|                                                   |                     |                        |           |                        |                 |                            |                    |
|                                                   |                     |                        |           |                        |                 |                            |                    |
|                                                   |                     |                        |           |                        |                 |                            |                    |
|                                                   |                     |                        |           |                        |                 |                            |                    |
|                                                   |                     |                        |           |                        |                 |                            |                    |
|                                                   |                     |                        |           |                        |                 |                            |                    |
| 1 loaded. No more to load.                        |                     |                        |           |                        | Select & Stav   | Accept                     | Cancel             |
|                                                   |                     |                        |           |                        | Sciece & Stay   | Mocept                     |                    |

### **For Current Outpatients**

- 1. Open patient chart
- 2. For a current visit encounter (for example, documentating a current Outpatient Clinic visit): move to step 5
- 3. For a new encounter: Create Encounter by clicking on the 'Create Encounter' tab on the left side.

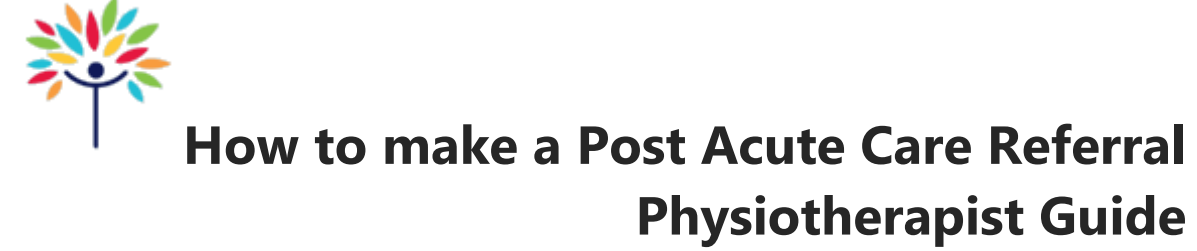

Please call 9345 4490 if you require assistance

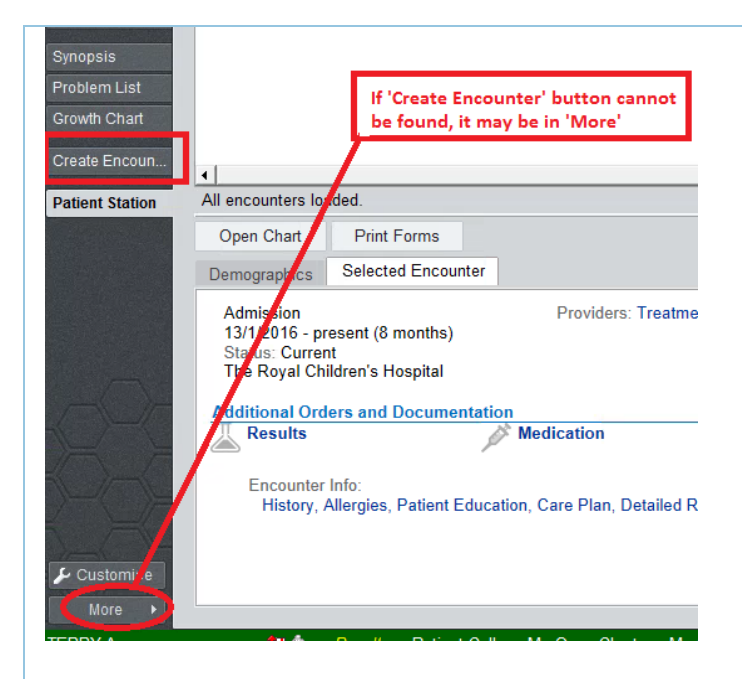

4. Accept and save encounter as 'Telephone'

| Ne                   | w Encounter for Bauxite,Monicha             | Pro ×              |
|----------------------|---------------------------------------------|--------------------|
| <u>D</u> ate:        | 18/10/2016                                  |                    |
| <u>T</u> ype:        | Telephone 🔎                                 |                    |
| Pro <u>v</u> ider:   | Preston Acanthite, Physiothe                | G <u>P</u> ▼       |
| D <u>e</u> partment: | PHYSIOTHERAPY                               |                    |
|                      | <u>A</u> ccept                              | <u>C</u> ancel     |
| 5. Select the 'T     | elephone/Refill' OR 'Visit' tab on the left | side (depending on |

- for a current encounter/outpatient visit

Telephone/Refill - for a newly created encounter

6. Navigate to the 'Meds/Orders/Follow Up Appointments' OR 'Medication & Orders'link

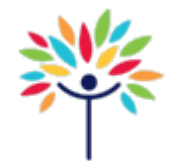

# How to make a Post Acute Care Referral Physiotherapist Guide

Please call 9345 4490 if you require assistance

| 7. In the 'Ne  | w Order' search bar, st                                      | art typing 'post' and press 'ENTER'                                                             | on keyboard                                   |
|----------------|--------------------------------------------------------------|-------------------------------------------------------------------------------------------------|-----------------------------------------------|
|                | 18/10/2016 visit with Pr                                     | eston Acanthite, Physiotherapist for N                                                          | EW                                            |
| Chart Review   | CLINICAL PATIENT<br>INFORMATION<br>Problem List<br>Allergies | Medication & Orders                                                                             |                                               |
| Results Review | Past History                                                 | post acute 🕇                                                                                    | New Order 🔶 P                                 |
| ÷              | Growth Data<br>Episode Rpt                                   | Review open orders                                                                              |                                               |
| Visit          | Patient Goals                                                | Name A<br>Medication                                                                            | Dose, Route, F                                |
| F              | VISIT DOCUMENTATION<br>Reason for Attend                     | > amoxycillin 250 mg/5 mL<br>suspension                                                         | 80 mg/kg/day,                                 |
| Notes          | SmartSets<br>Visit Diagnoses                                 | <ul> <li>paracetamol (PANADOL RAPID<br/>ORAL)</li> <li>Procedures Ordered This Visit</li> </ul> | 500 mg, Oral, <sup>-</sup>                    |
| Visit Wrap-up  | Medication & Or<br>Specimen Collection                       | > Culture Sputum                                                                                | Clinic Collect,<br>Sputum;<br>Clinical notes: |

8. Select "Referral to Outpatient Post Acute Care" and select 'Accept'

| 2                | Preference List Search - Autoverify, Gianina |            |             |           |             |                 |                  | - <b>D</b> X           |
|------------------|----------------------------------------------|------------|-------------|-----------|-------------|-----------------|------------------|------------------------|
| POST ACUTE       | Searc <u>h</u>                               |            |             |           | Br          | owse (F4) Prefe | erence List (F5) | Facility List (F6)     |
| 🗖 🛹 During visit | ✓ ☆ After visit + Ø Clinic-Administered      | Medication |             |           | Medications | Procedures      | ✓ Order Pane     | ls <mark>S</mark> plit |
| Ivame            |                                              | Dose       | Freque Type | Pref List | Formulary   | Co-paymer Co    | verage Type      | Code                   |
| 🟠 Referral       | to Outpatient Post Acute Care                |            | Referra     | RCH OP F  | 4           |                 |                  | REF20                  |
|                  |                                              |            |             |           |             |                 |                  |                        |
|                  |                                              |            |             |           |             |                 |                  |                        |
|                  |                                              |            |             |           |             |                 |                  |                        |
|                  |                                              |            |             |           |             |                 |                  |                        |
|                  |                                              |            |             |           |             |                 |                  |                        |
|                  |                                              |            |             |           |             |                 |                  |                        |
|                  |                                              |            |             |           |             |                 |                  |                        |
|                  |                                              |            |             |           |             |                 |                  |                        |
|                  |                                              |            |             |           |             |                 |                  |                        |
|                  |                                              |            |             |           |             |                 |                  |                        |
|                  |                                              |            |             |           |             |                 |                  |                        |
|                  |                                              |            |             |           |             |                 |                  |                        |
|                  |                                              |            |             |           |             |                 |                  |                        |
|                  |                                              |            |             |           |             |                 |                  |                        |
| 1 loaded No.mo   | re to load                                   |            |             |           |             | Dalaat 8 Otau   | Accept           | Canaal                 |
|                  | 16 to 10au.                                  |            |             |           |             | Select & Stay   | Accept           | Cancel                 |

8. Fill in details of referral order and sign.